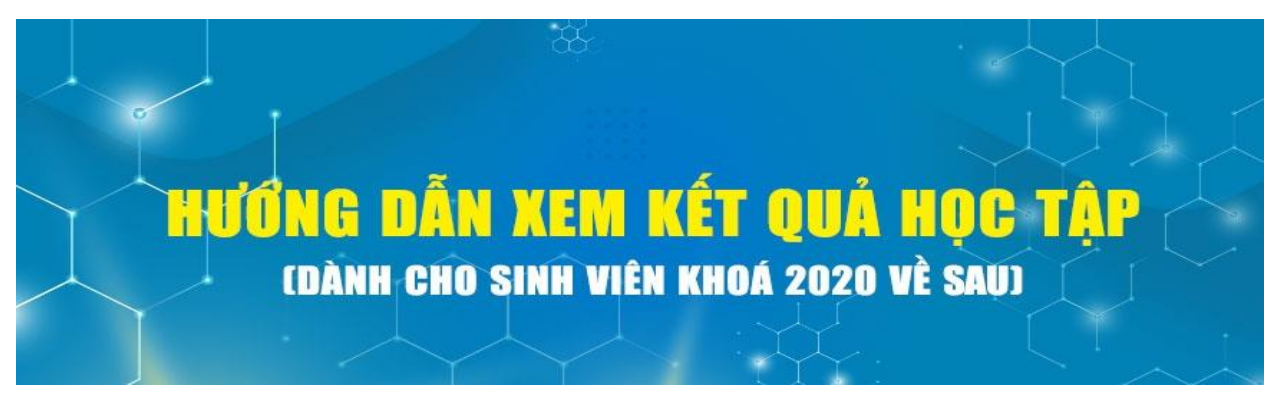

Bước 1: Sinh viên truy cập <u>qldt.upt.edu.vn</u>.

**Bước 2:** Đăng nhập với tài khoản đã được cấp qua email và chọn "Đăng nhập với vai trò Sinh viên"

| Đăng nhập             |  |  |  |  |  |  |
|-----------------------|--|--|--|--|--|--|
| Tên đăng nhập:        |  |  |  |  |  |  |
|                       |  |  |  |  |  |  |
| Mật khẩu:             |  |  |  |  |  |  |
|                       |  |  |  |  |  |  |
| Đăng nhập với vai trò |  |  |  |  |  |  |
| Sinh viên             |  |  |  |  |  |  |
| O Giáo viên           |  |  |  |  |  |  |
| ◯ Quản trị viên       |  |  |  |  |  |  |
| Đăng nhập             |  |  |  |  |  |  |

**Bước 3:** Nếu đăng nhập thành công, hệ thống sẽ chuyển đến trang thông tin như hình bên dưới

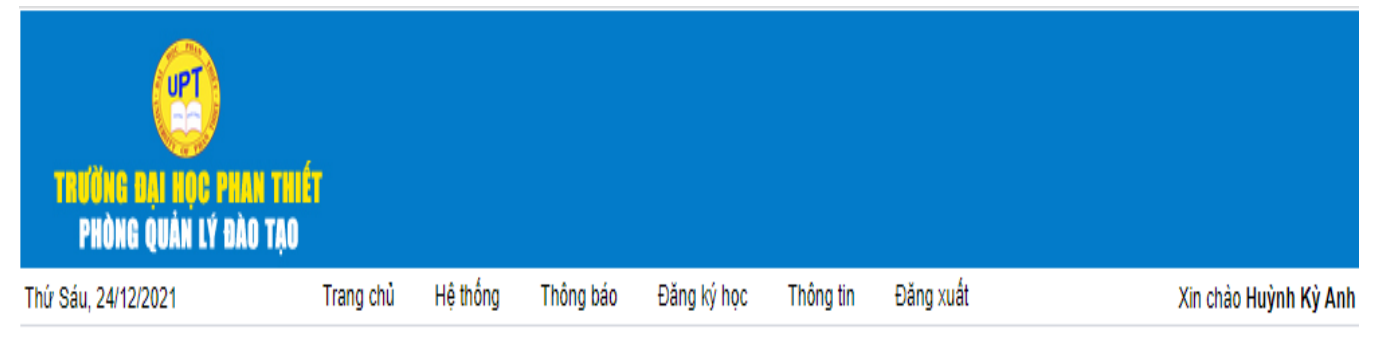

Bước 4: Để xem kết quả học tập, sinh viên click vào menu Thông tin sau đó chọn Kết quả học tập như hình bên dưới

| TRƯỜNG ĐẠI HỌC PHAN TI<br>Phòng quản lý đào tạ | UÉT<br>O  |          |           |             |              |           |
|------------------------------------------------|-----------|----------|-----------|-------------|--------------|-----------|
| Thứ Sáu, 24/12/2021                            | Trang chủ | Hệ thống | Thông báo | Đăng ký học | Thông tin    | Đăng xuất |
| THÔNG BÁO LỚP HỌC PHÀN                         |           |          |           |             | Cá nhân      |           |
| □ Uiển thi tất nà                              |           |          |           |             | Thời khóa b  | piểu      |
|                                                |           |          |           |             | Kết quả học  | : tập     |
|                                                |           |          |           |             | Kết quả tích | ı lüy     |
|                                                |           |          |           |             | Kế hoạch đ   | ào tạo    |
|                                                |           |          |           |             | Số tiết nghỉ | học       |

Lưu ý. Nếu là lần đầu tiên đăng nhập, thì ở bước này hệ thống sẽ yêu cầu đổi mật khẩu như hình bên dưới.

| ĐỔI MẶT KHẨU                                           |            |        |
|--------------------------------------------------------|------------|--------|
| Bạn phải đối mật khấu trước khi sử dụng các chức năng. |            |        |
| Mật khấu                                               | u cũ :     |        |
| Mật khẩu                                               | u mới :    |        |
| Nhập lại n                                             | mật khẩu : |        |
|                                                        | Thoát      | Đồng ý |

Tại bước này, bạn nhập mật khẩu đã được cấp qua email vào "Mật khẩu cũ" và nhập mật khẩu mới mà bạn muốn đổi.

Sau khi đổi mật khẩu thành công, kết quả học tập sẽ xuất hiện như hình bên dưới.

| ET QU     | A HỌC TẠP<br>ọc 2021 - 2022 |                                       |       |    |    |    |     |    |     |    |              |    |                            |
|-----------|-----------------------------|---------------------------------------|-------|----|----|----|-----|----|-----|----|--------------|----|----------------------------|
| Học kỷ 1: |                             |                                       |       |    |    |    |     |    |     |    |              |    |                            |
| Stt       | Lớp                         | Học phần                              | Số TC | сс | GK | ск | Thi | СК | ÐHP |    | ĐHP ĐHP hệ 4 |    | Công thức                  |
|           |                             |                                       |       |    |    |    | L1  | L2 | L1  | L2 | L1           | L2 |                            |
| 1         | K13THO1                     | Lập trình căn bản - 200008            | 3     |    |    |    |     |    |     |    |              |    | [CC]*0.1+[GK]*0.3+[CK]*0.6 |
| 2         | K13THO1                     | Nhập môn công nghệ thông tin - 200017 | 3     |    |    |    |     |    |     |    |              |    | [CC]*0.1+[GK]*0.3+[CK]*0.6 |
| 3         | K13THO1                     | Tiếng anh 1 - 200025                  | 3     | 9  | 8  |    |     |    |     |    |              |    | [CC]*0.1+[GK]*0.3+[CK]*0.6 |
| 4         | K13THO1                     | Toán cao cấp - 19125                  | 3     |    |    |    |     |    |     |    |              |    | [CC]*0.1+[GK]*0.3+[CK]*0.6 |
|           |                             | •                                     |       |    |    |    |     |    |     |    |              |    |                            |
|           |                             |                                       |       |    |    |    |     |    |     |    |              |    |                            |

Mọi vướng mắc liên hệ về email

- + Thầy Sáng (quản lý tài khoản): lvsang@upt.edu.vn
- + Cô Trinh (quản lý điểm): <u>lhtrinh@upt.edu.vn</u>